## 3. CASE STUDIES USING ACS DATA

## Case Study #1: Exploring Ancestry Data in My Congressional District

Skill Level: BeginnerSubject: AncestryType of Analysis: Analyzing characteristics of a congressional districtTool Used: My Congressional District

The ancestry question on the U.S. Census Bureau's American Community Survey (ACS) measures the characteristics of ethnic groups, beyond the Hispanic origin and race questions. Data based on this question help create a more detailed picture of cultural groups. Members of Congress and their staffs may be interested in this information to better understand the characteristics of their constituents. Federal agencies also use these data to enforce the Civil Rights Act of 1964, which prohibits discrimination on the basis of race, color, and national origin.<sup>15</sup>

Accessing data on ancestry and other district-specific information is quick and easy using the My Congressional District tool on the Census Bureau's Web site (see Figure 3.1).<sup>16</sup> My Congressional District combines the latest data from the ACS and County Business Patterns to provide a detailed set of social, economic, housing, and demographic characteristics for every congressional district for the current legislative session in the United States.

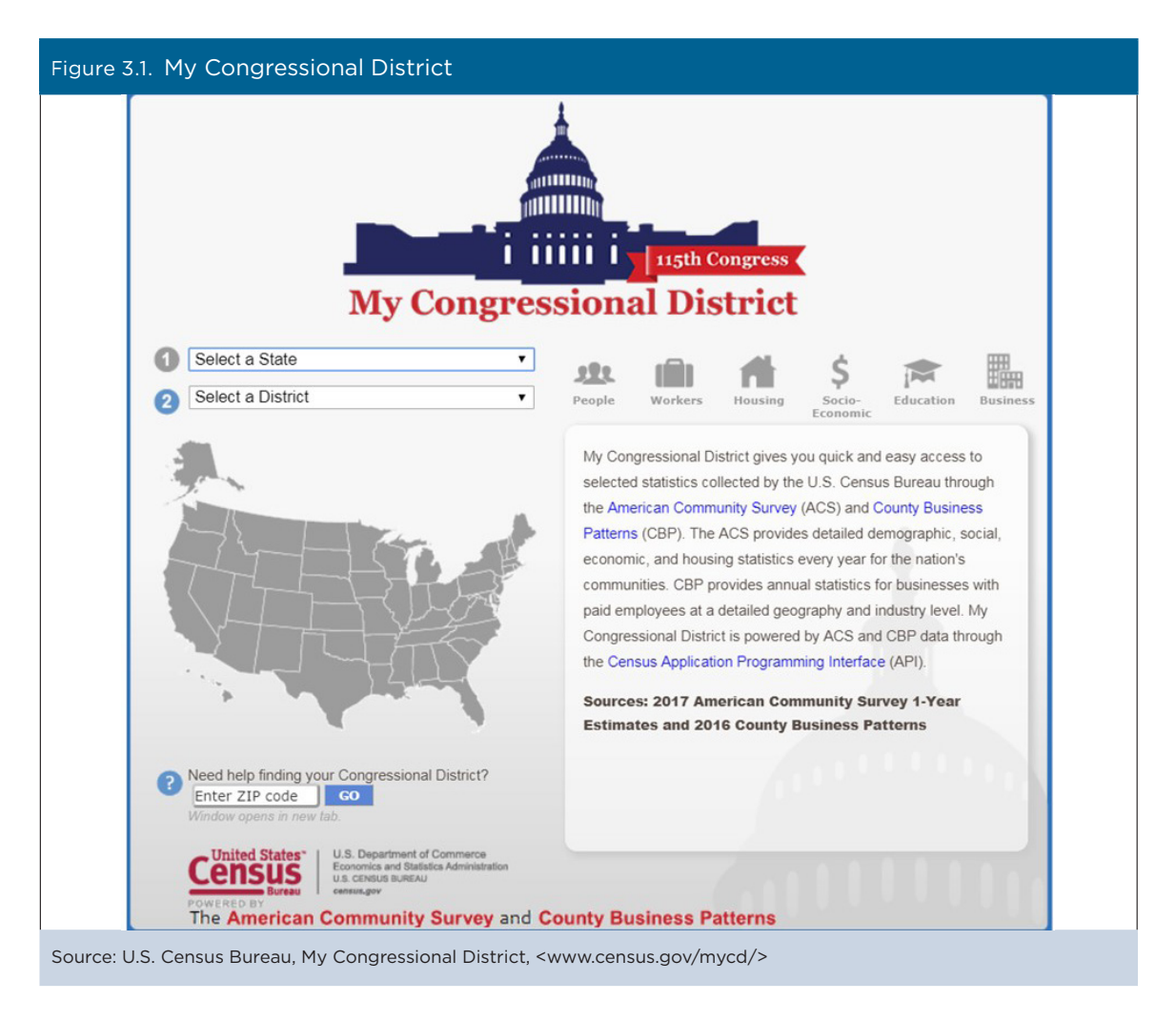

<sup>&</sup>lt;sup>15</sup> U.S. Census Bureau, American Community Survey (ACS) Handbook of Questions and Current Federal Uses, <www.census.gov/programs -surveys/acs/operations-and-administration/2014-content-review/federal-uses.html>.

<sup>&</sup>lt;sup>16</sup> U.S. Census Bureau, My Congressional District, <www.census.gov/mycd/>.

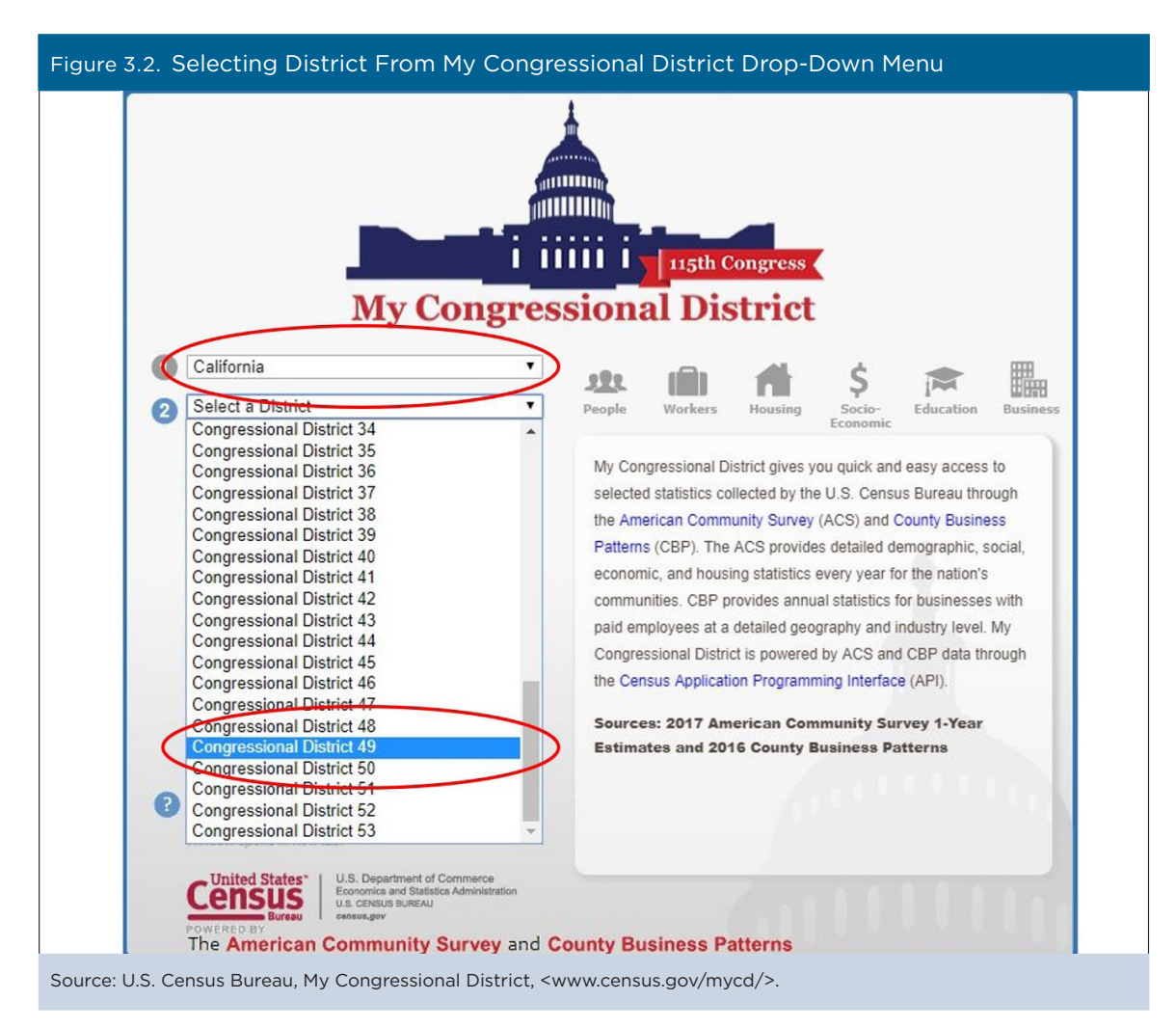

From the Web site, use the drop-down boxes (labeled 1 and 2) to choose your state and district (see Figure 3.2). If you do not know the district number, you can use the ZIP code search tool, which links users to the U.S. House of Representatives district lookup tool.

After you have selected your district, the right side of the window updates with demographic, socioeconomic, housing, and employment information about the district. Information is arranged by subject area: People, Workers, Housing, Socio-Economic, Education, and Business.

Nativity information is found within the "People" topic, which is the default display when a user first chooses a district (see Figure 3.3). Information for Sex and Age are displayed first, but you can use the gray bar on the right to scroll down to information about Ancestry. Members of Congress and their staffs can use this information to better understand the ancestral makeup of their constituents. For example, in 2017, there were 2,375 people of Czech ancestry in California Congressional District 49.

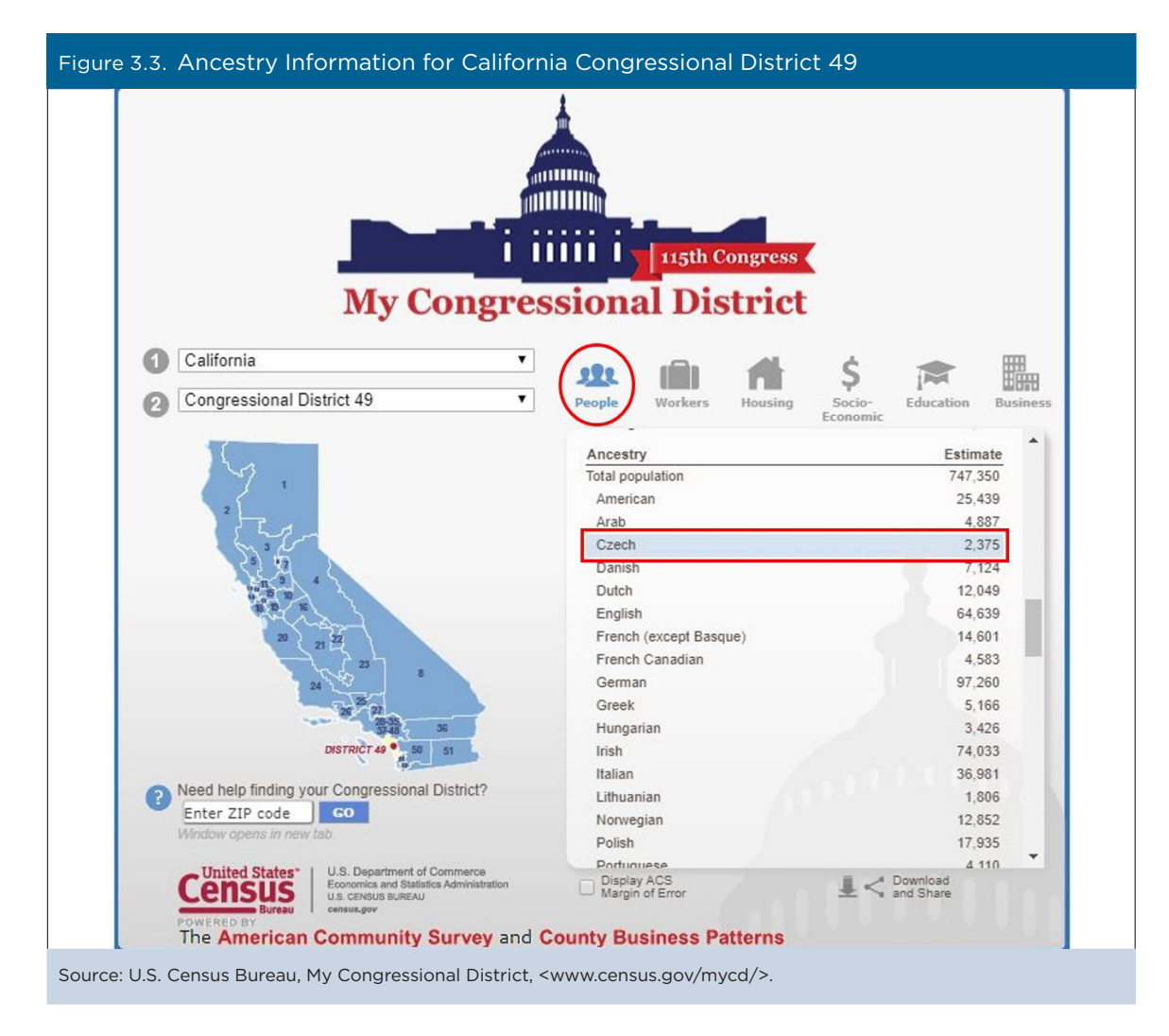

To view information in any of the other subject areas, click on the associated icon.

Users who are interested in knowing the margin of error—or level of uncertainty—associated with the estimates can view that information by checking the box "Display ACS Margin of Error" below the data table (see Figure 3.4). The estimate of people with Czech ancestry has a margin of error of +/-956, indicating a high likelihood that the true value of this estimate falls somewhere between 1,419 and 3,331 in California Congressional District 49.

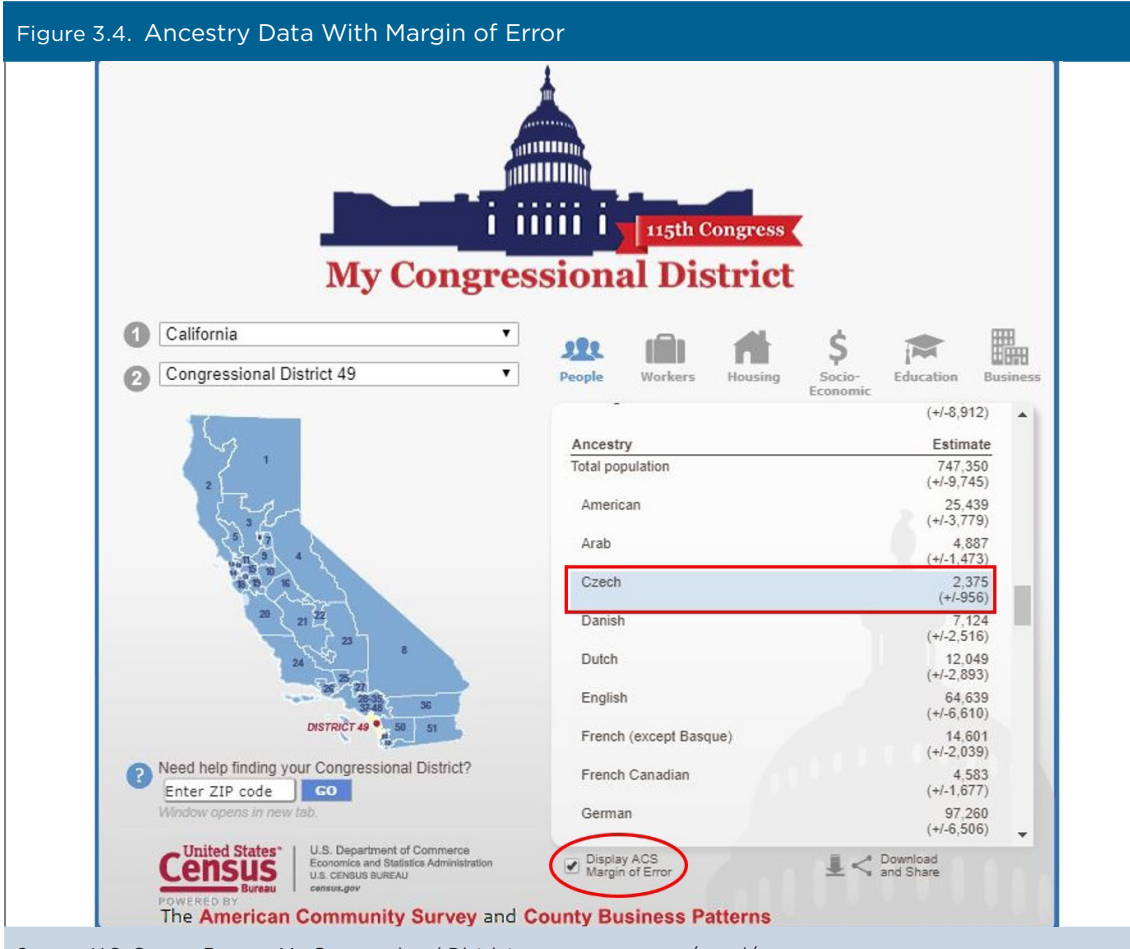

Source: U.S. Census Bureau, My Congressional District, <www.census.gov/mycd/>.

The My Congressional District tool offers several options for downloading and sharing data (see Figures 3.5 and 3.6). Clicking on the "Download and Share" icon allows users to download a comma-separated values (CSV) file with all the data for their district or for all districts in their state. Users can also share their results on social media platforms or download a widget, which can be embedded on a Web site to display the most recent data available for the selected congressional district.

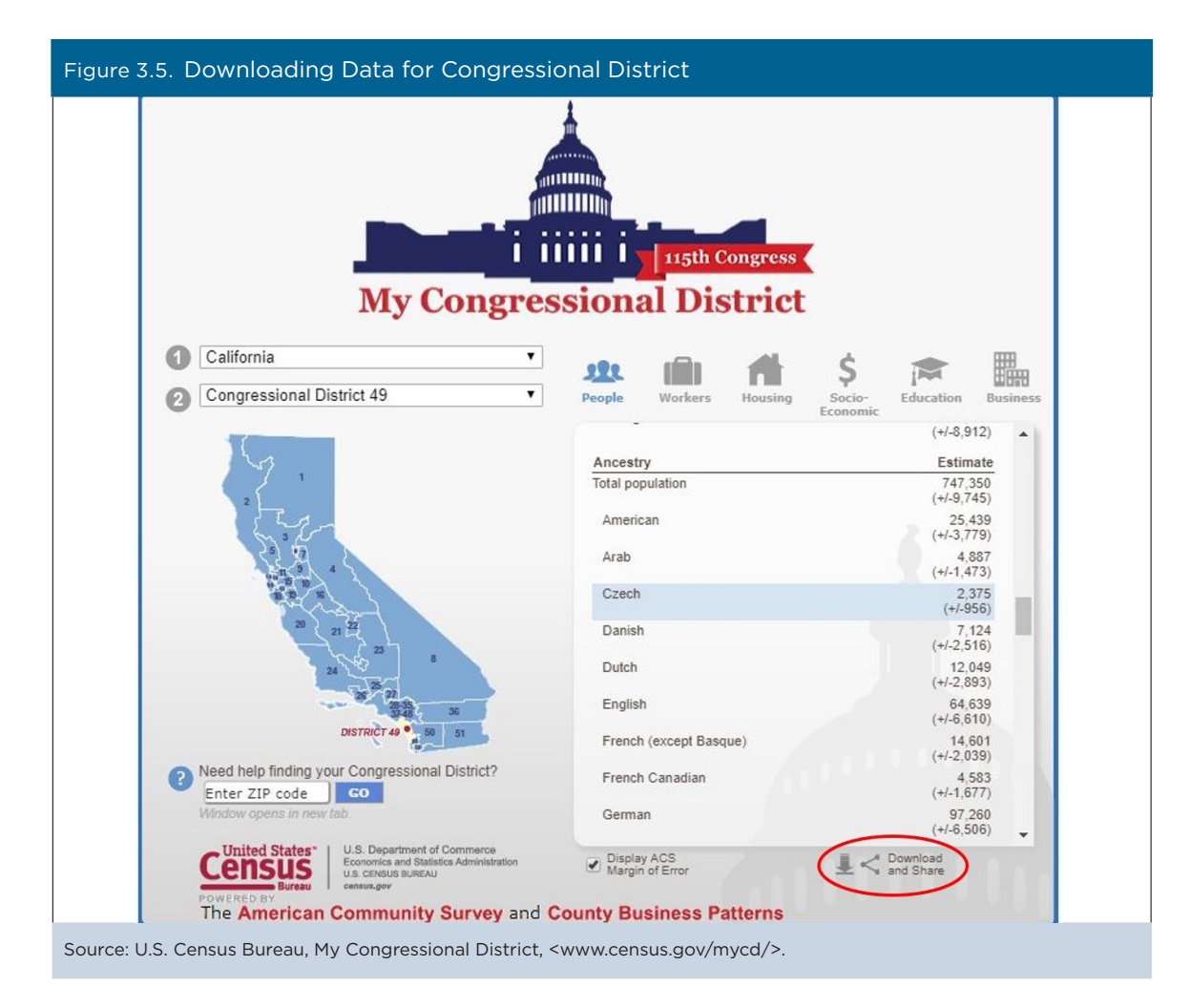

| Figure 3.6. Downloading and Sharing Data for Congressional District                                                                                                    |          |
|----------------------------------------------------------------------------------------------------|----------|
| Download and Share                                                                                                    | ×        |
| Share 356 Tweet 76                                                                                                    | <b>^</b> |
| <ul> <li>Download CSV (Could take up to 30 seconds to download.)</li> <li>Congressional District 49</li> <li>All districts in California</li> </ul>                                                                                                    |          |
| K Embed Widget                                                                                                    |          |
| My Congressional District                                                                                                    |          |
| People Workers Housing Socio<br>Economic Education Business                                                                                                    | 1        |
| My Congressional District gives you quick and<br>easy access to selected statistics collected by the<br>U.S. Census Bure au through the American<br>Community Survey (ACS) and County Business<br>Patterns (CBP). The ACS provides detailed<br>demographic, social, economic, and housing |          |

Data displayed in the application are for the most recent year available. Details on exact year and data source, as well as any important notes, can be found by scrolling to the bottom of each data table.

ACS estimates for other geographic areas can be found in data.census.gov, the Census Bureau's primary tool for accessing population, housing, and economic data from the ACS, the Puerto Rico Community Survey, the decennial census, and many other Census Bureau data sets.<sup>17</sup> Data.census.gov provides comprehensive access to ACS tables for a wide range of geographic areas, including states, congressional districts, cities, counties, census tracts, and block groups.

<sup>&</sup>lt;sup>17</sup> U.S. Census Bureau, Data.census.gov, <https://data.census.gov>.

## Case Study #2: Finding Selected Housing Characteristics for a Congressional District

Skill Level: Intermediate/Advanced
Subject: Housing
Type of Analysis: Analyzing housing characteristics within a congressional district
Tool Used: Data.census.gov

The U.S. Census Bureau's My Congressional District tool offers a quick and easy solution for finding the latest American Community Survey (ACS) data on population and housing characteristics in a congressional district.<sup>18</sup> What if a congressional staffer needs more detailed information? For example, suppose they need to find information about the distribution of rental cost burden within his or her district to assess the potential demand for a rental assistance program.

To answer this question, go to the data.census.gov Web site at <https://data.census.gov/>. Choose Advanced Search under the search bar that says, "I'm looking for ..." This brings you to the Advanced Search window (see Figures 3.7 and 3.8).

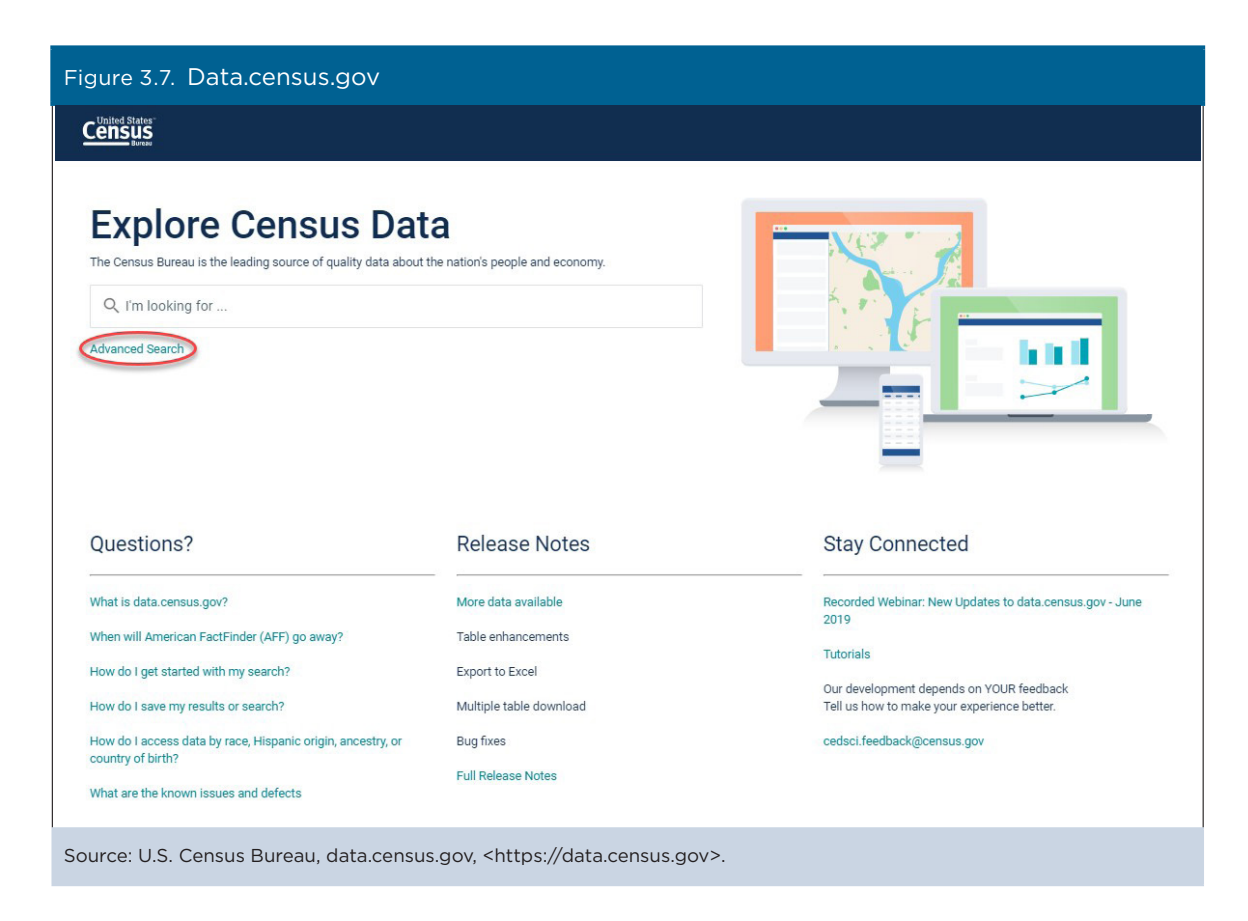

<sup>&</sup>lt;sup>18</sup> U.S. Census Bureau, My Congressional District, <www.census.gov/mycd/>.

| Figure 3.8. Using Advanced Searc       | ch in Data.census.gov                                                        |                                   |   |
|----------------------------------------|------------------------------------------------------------------------------|-----------------------------------|---|
|                                        | Q Search                                                                     |                                   |   |
| // Search / Advanced Search            |                                                                              |                                   |   |
| Advanced Sear                          | ch                                                                           |                                   |   |
| Table ID (e.g., DP05)                  |                                                                              | _                                 |   |
| Narrow search with filters             |                                                                              |                                   |   |
| FIND A FILTER                          |                                                                              |                                   |   |
| e.g. 336111 - Automobile Manufacturi   | ng C                                                                         | 2                                 |   |
| BROWSE FILTERS                         |                                                                              |                                   |   |
| Topics<br>Geography                    |                                                                              |                                   |   |
| Years                                  |                                                                              |                                   |   |
| Surveys                                |                                                                              |                                   |   |
| Codes                                  |                                                                              |                                   |   |
|                                        |                                                                              |                                   |   |
|                                        | Please select                                                                | t a filter to narrow your search. |   |
| Selected Filters:                      |                                                                              | CLEAR FILTERS SEARC               | н |
| Source: U.S. Census Bureau, data.censu | us.gov, <https: data.census.gov<="" td=""><td>)v&gt;.</td><td></td></https:> | )v>.                              |   |

To find information on a congressional district, start with the "Geography" filter and click "Congressional District." Congressional districts are nested within states, so first select your state. Then select your district number, making sure to select the correct legislative session (for example, 115th Congress). Ensure that a check mark appears next to the district you have selected and that the geography shows as a selected filter at the bottom of the screen (see Figure 3.9).

TIP: If you also add the year to your selections under the "Years" filter (for example, Years>2017), you do not have to worry about selecting the wrong legislative session as the congressional district will default to the corresponding session.

| Figure 3.9. Selectir                                                                            | ng a Congressional Dis                                                                                                    | trict in Data.census.                                                                                                    | s.gov                                                                                                    |
|-------------------------------------------------------------------------------------------------|----------------------------------------------------------------------------------------------------|----------------------------------------------------------------------------------------------------|----------------------------------------------------------------------------------------------------|
|                                                                                                 | Q Search                                                                                                    |                                                                                                    |                                                                                                    |
| // Search / Advanced Search Advanced S Table ID (e.g., DP05) Narrow search with f FIND A FILTER | Search                                                                                                    |                                                                                                    |                                                                                                    |
| e.g. 336111 - Automobile M                                                                      | lanufacturing                                                                                                    | Q                                                                                                    |                                                                                                    |
| BROWSE FILTERS<br>Topics<br>Geography<br>Years<br>Surveys<br>Codes                              | GEOGRAPHY  Show Summary Levels  Tract Block Group Block Zip Code Tabulation Area (Five-Digit) Elementary School District Secondary School District Unified School District Unified School District (Upper Chamber) State Legislative District (Lower Chamber) Public Lise Microdata Area | WITHIN STATE<br>Dates<br>All Congressional Districts for<br>116th Congress in United<br>States<br>Alabama<br>Alaska<br>American Samoa<br>Arizona<br>Arkansas<br>California<br>Colorado<br>Commonwealth of the<br>Northern Mariana Islands<br>Connecticut<br>Delaware<br>District of Columbia | Q       COLORADO       Q         Image: Show geographic components       Congressional District 1         Image: Image: Ima |
| Selected Filters: Congressiona                                                                  | Il District 2 (115th Congress), Colorado                                                                                                    |                                                                                                    | CLEAR FILTERS SEARCH                                                                                                    |
| Source: U.S. Census Bu                                                                          | reau, data.census.gov, <https< td=""><td>://data.census.gov&gt;.</td><td></td></https<>                                                                                                    | ://data.census.gov>.                                                                                                    |                                                                                                    |

After selecting the congressional district, you can choose the data product of interest. In this example, we are interested in a table called DP04: "Selected Housing Characteristics," which is a data profile that includes frequently requested housing data. To select this table, click on "Surveys" to display a list of available data products. Then select "ACS 1-Year Estimates Data Profiles" (see Figure 3.10) and click "Search" in the bottom right corner.

| Figure 3.10. Select                                     | ting a Data Product ii                                                                                                    | n Data.census.gov                    |               |        |
|---------------------------------------------------------|----------------------------------------------------------------------------------------------------|--------------------------------------|---------------|--------|
|                                                         | Q Search                                                                                                    |                                      |               |        |
| // Search / Advanced Search                             |                                                                                                    |                                      |               |        |
| Advanced                                                | Search                                                                                                    |                                      |               |        |
| Table ID (e.g., DP05)                                   |                                                                                                    |                                      |               |        |
| Narrow search with                                      | filters                                                                                                    |                                      |               |        |
| e.g. 336111 - Automobile M                              | Vanufacturing                                                                                                    | 9                                    |               |        |
| BROWSE FILTERS<br>Topics<br>Geography<br>Years<br>Codes | SURVEYS ACS 1-Vear Estimates Comparison Profiles ACS 1-Vear Estimates Data ACS 1-Vear Estimates ACS 1-Vear Estimates ACS 1-Vear Estimates ACS 1-Vear Estimates ACS 1-Vear Estimates Subject Tables ACS 5-Vear Estimates Subject Comparison Profiles ACS 5-Vear Estimates Data Profiles ACS 5-Vear Estimates Data Profiles ACS 5-Vear Estimates Data Profiles ACS 5-Vear Estimates Data Profiles ACS 5-Vear Estimates Data Profiles ACS 5-Vear Estimates Data Profiles ACS 5-Vear Estimates Data Profiles ACS 5-Vear Estimates Data Profiles ACS 5-Vear Estimates Data Profiles ACS 5-Vear Estimates Data Profiles ACS 5-Vear Estimates Data ACS 5-Vear Estimates Data ACS 5-Vear Estimates Data ACS 5-Vear Estimates Data Profiles ACS 5-Vear Estimates Data Profiles ACS 5-VEAR 5-VEAR 5-VEA |                                      |               |        |
| Selected Filters: Congression                           | al District 2 (115th Congress), Colorado                                                                                                    | ACS 1-Year Estimates Data Profiles 🛞 | CLEAR FILTERS | SEARCH |
| Source: U.S. Census B                                   | ureau, data.census.gov, <ht< td=""><td>:ps://data.census.gov&gt;.</td><td></td><td></td></ht<>                                                                                                    | :ps://data.census.gov>.              |               |        |

Clicking "Search" with your selected filters brings you to the All Results page. This page has a quick statistic at the top of the page relevant to your search. Underneath, there is a list of the three most relevant tables. To view the full list of available data profiles, select "View All Tables" (see Figure 3.11).

| igure 3.11. Navigati                                                                             | ng the All Results Page                                    |  |
|--------------------------------------------------------------------------------------------------|------------------------------------------------------------|--|
|                                                                                                  | Q search                                                   |  |
| ALL TABLES MAPS PAGES                                                                            |                                                            |  |
| About 764 results   <b>Filter</b>                                                                |                                                            |  |
| EXPLORE DATA                                                                                     |                                                            |  |
| 799,734 +/- 6,345 Total F                                                                        | Population in Congressional District 2 (115th Congress),   |  |
| Colorado                                                                                         | Neu 1 Vez Estimates                                        |  |
| https://www.census.gov/programs-sur                                                              | veys/acs/                                                  |  |
| ACS DEMOGRAPHIC AND HOUSIN<br>Survey/Program: American Community<br>Years: 2017,2016 Table: DP05 | IG ESTIMATES<br>Survey                                     |  |
| SELECTED SOCIAL CHARACTERIS                                                                      | STICS IN THE UNITED STATES                                 |  |
| Survey/Program: American Community<br>Years: 2017,2016 Table: DP02                               | Survey                                                     |  |
| SELECTED ECONOMIC CHARACT                                                                        | ERISTICS                                                   |  |
| Survey/Program: American Community<br>Years: 2017,2016 Table: DP03                               | Survey                                                     |  |
|                                                                                                  | VIEW ALL TABLES (4)                                        |  |
| ource: U.S. Census Bure                                                                          | au, data.census.gov, <https: data.census.gov="">.</https:> |  |

Selecting the option to view all tables brings you to the Table Results page with a full list of relevant tables in the left pane and a preview of each selected table in the right pane. Click on "Selected Housing Characteristics" to preview the table, and select "Customize Table" in the upper right corner to view the table with all download and customization options (see Figure 3.12).

| Figure 3.12. Selecting the Table From the Tables Pane         |                                                                             |                          |                                        |                        |                         |  |
|---------------------------------------------------------------|-----------------------------------------------------------------------------|--------------------------|----------------------------------------|------------------------|-------------------------|--|
|                                                               | Q, Search                                                                   |                          |                                        |                        |                         |  |
| ALL TABLES MAPS PAGES<br>4 Results Filter   Download          | SELECTED HOUSING CHARA<br>Survey/Program: American Communi<br>TableID: DP04 | ICTERISTICS<br>ty Survey | Product: 2017: ACS 1-Year Estimates Da | ta Profiles            |                         |  |
| ACS DEMOGRAPHIC AND HOUSING                                   | <b>^</b>                                                                    |                          | Congressional District 2 (115          | th Congress), Colorado |                         |  |
| ESTIMATES                                                     |                                                                             | Estimate                 | Margin of Error                        | Percent                | Percent Margin of Error |  |
| Survey/Program: American Community Survey<br>Years: 2017,2016 | V HOUSING OCCUPANCY                                                         |                          |                                        |                        |                         |  |
| Table: DP05                                                   | ✓ Total housing units                                                       | 381,482                  | +/-3,953                               | 381,482                | (X)                     |  |
|                                                               | Occupied housing units                                                      | 315,832                  | +/-4,108                               | 82.8%                  | +/-0.9                  |  |
| THE UNITED STATES                                             | Vacant housing units                                                        | 65,650                   | +/-3,644                               | 17.2%                  | +/-0.9                  |  |
| Survey/Program: American Community Survey                     | Homeowner vacancy rate                                                      | 0.7                      | +/-0.3                                 | (X)                    | (X                      |  |
| Table: DP02                                                   | Rental vacancy rate                                                         | 4.3                      | +/-1.1                                 | (X)                    | (X                      |  |
|                                                               | V UNITS IN STRUCTURE                                                        |                          |                                        |                        |                         |  |
| SELECTED ECONOMIC CHARACTERISTICS                             | ✓ Total housing units                                                       | 381,482                  | +/-3,953                               | 381,482                | (X                      |  |
| Years: 2017;2016                                              | 1-unit, detached                                                            | 238,941                  | +/-4,832                               | 62.6%                  | +/-1.1                  |  |
| Table: DP03                                                   | 1-unit, attached                                                            | 26,189                   | +/-2,183                               | 6.9%                   | +/-0.0                  |  |
| SELECTED HOUSING CHARACTERISTICS                              | 2 units                                                                     | 7,410                    | +/-1,378                               | 1.9%                   | +/-0.4                  |  |
| Survey/Program: American Community Survey                     | 3 or 4 units                                                                | 12,595                   | +/-2,138                               | 3.3%                   | +/-0.6                  |  |
| Table: DP04                                                   | 5 to 9 units                                                                | 21,906                   | +/-2,472                               | 5.7%                   | +/-0.                   |  |
|                                                               | 10 to 19 units                                                              | 22,518                   | +/-2,313                               | 5.9%                   | +/-0.                   |  |
| Accessibility                                                 | 20 or more units                                                            | 40,119                   | +/-2,919                               | 10.5%                  | +/-0.1                  |  |
| Information Quality                                           | Mobile home                                                                 | 11,717                   | +/-1,855                               | 3.1%                   | +/-0.5                  |  |
| FOIA                                                          | Boat, RV, van, etc.                                                         | 87                       | +/-107                                 | 0.0%                   | +/-0.1                  |  |
| Data Protection and Privacy Policy                            | V YEAR STRUCTURE BUILT                                                      |                          |                                        |                        |                         |  |

Source: U.S. Census Bureau, data.census.gov, <https://data.census.gov>.

Now you can view the table with customization and download options displayed at the top (see Figure 3.13). You can scroll through the table for information, and you have the option to collapse sections by clicking on the down arrow next to each category. You also have the option to transpose the table, show and hide margins of error using the "Margin of Error" button, and move and/or lock different columns by dragging and dropping the column headers.

|                                                                                                    | Q, Search                                                      | Q. Search                                             |                                      |                         |  |  |  |  |
|----------------------------------------------------------------------------------------------------|----------------------------------------------------------------|-------------------------------------------------------|--------------------------------------|-------------------------|--|--|--|--|
| // Search / Tables / DP04<br>ELECTED HOUSING CHARACTERISTIC<br>urvey/Program: American Community Survey Tabl | S IelD: DP04 Product: 2017: ACS 1-Year Estimates Data Profiles | · •                                                   |                                      |                         |  |  |  |  |
| Data Notes Selections Decapaphy Yes                                                                          | ars Topic 1 Survey Code Hide Filter Sort                       | transpose Table<br>★<br>Margin of Error Restore Layou | t Download Print Share More Data Map |                         |  |  |  |  |
|                                                                                                    |                                                                | Congressional District 2 (1                           | 15th Congress), Colorado             |                         |  |  |  |  |
|                                                                                                    | Estimate                                                       | Margin of Error                                       | Percent                              | Percent Margin of Error |  |  |  |  |
| V HOUSING OCCUPANCY                                                                                          |                                                                |                                                       |                                      |                         |  |  |  |  |
| ✓ Total housing units                                                                                        | 381,482                                                        | +/-3,953                                              | 381,482                              | (Χ                      |  |  |  |  |
| Occupied housing units                                                                                       | 315,832                                                        | +/-4,108                                              | 82.8%                                | +/-0.                   |  |  |  |  |
| Vacant housing units                                                                                         | 65,650                                                         | +/-3,644                                              | 17.2%                                | +/-0.                   |  |  |  |  |
| Homeowner vacancy rate                                                                                       | 0.7                                                            | +/-0.3                                                | (X)                                  | (X                      |  |  |  |  |
| Rental vacancy rate                                                                                          | 4.3                                                            | +/-1.1                                                | (X)                                  | (X                      |  |  |  |  |
| V UNITS IN STRUCTURE                                                                                         |                                                                |                                                       |                                      |                         |  |  |  |  |
| ✓ Total housing units                                                                                        | 381,482                                                        | +/-3,953                                              | 381,482                              | (X                      |  |  |  |  |
| 1-unit, detached                                                                                             | 238,941                                                        | +/-4,832                                              | 62.6%                                | +/-1.                   |  |  |  |  |
| 1-unit, attached                                                                                             | 26,189                                                         | +/-2,183                                              | 6.9%                                 | +/-0.                   |  |  |  |  |
| 2 units                                                                                                    | 7,410                                                          | +/-1,378                                              | 1.9%                                 | +/-0.                   |  |  |  |  |
| 3 or 4 units                                                                                                 | 12,595                                                         | +/-2,138                                              | 3.3%                                 | +/-0.                   |  |  |  |  |
| 5 to 9 units                                                                                                 | 21,906                                                         | +/-2,472                                              | 5.7%                                 | +/-0.                   |  |  |  |  |
| 10 to 19 units                                                                                               | 22,518                                                         | +/-2,313                                              | 5.9%                                 | +/-0.                   |  |  |  |  |

To view information about rental cost burden, scroll down to the very bottom of the table to a section titled "Gross Rent as a Percentage of Household Income (GRAPI)" (see Figure 3.14). This section includes a distribution of rental cost as a percentage of household income, so you can use cost burden limits proposed or set by the program to determine which categories you would like to include in your reporting.

| Figure 3.14. Finding Gross Rent as a Percentage of Household Income (GRAPI)                                                                    |                                                                                     |                                                  |                                   |                         |  |  |  |
|----------------------------------------------------------------------------------------------------|-------------------------------------------------------------------------------------|--------------------------------------------------|-----------------------------------|-------------------------|--|--|--|
| Census Q search                                                                                                    |                                                                                     |                                                  |                                   |                         |  |  |  |
| // Search / Tables / DP04<br>SELECTED HOUSING CHARACTERISTICS<br>Survey/Program: American Community Survey TableID: DP04 Product: 2017: ACS 1- | ear Estimates Data Profiles 🗸                                                       |                                                  |                                   |                         |  |  |  |
| Data Notes Selections 1 Geography Years Topic 1 Survey Code                                                                                    | ₩ J <sup>↑</sup> L <sup>⊕</sup><br>Hide Filter Sort Transpose Table                 | ≁     ⇒       Margin of Error     Restore Layout | Download Print Share More Data    | ピ<br>Map                |  |  |  |
|                                                                                                    |                                                                                     | Congressional Dist                               | rict 2 (115th Congress), Colorado |                         |  |  |  |
|                                                                                                    | Estimate                                                                            | Margin of Error                                  | Percent                           | Percent Margin of Error |  |  |  |
|                                                                                                    |                                                                                     |                                                  |                                   |                         |  |  |  |
| \$2,000 to \$2,499                                                                                                    | 9,338                                                                               | +/-1,22                                          | 9.5                               | % +/-1.2                |  |  |  |
| \$2,500 to \$2,999                                                                                                    | 3,394                                                                               | +/-1,03                                          | 9 3.4                             | % +/-1.0                |  |  |  |
| \$3,000 or more                                                                                                    | 3,937                                                                               | +/-1,00                                          | 9 4.0                             | % +/-1.0                |  |  |  |
| Median (dollars)                                                                                                    | 1,398                                                                               | +/-3                                             | 0 ()                              | (X)                     |  |  |  |
| No rent paid                                                                                                    | 3,725                                                                               | +/-1,09                                          | 1 ()                              | (X) (X                  |  |  |  |
| GROSS RENT AS A PERCENTAGE OF HOUSEHOLD INCOME (GRAPI)                                                                                         |                                                                                     |                                                  |                                   |                         |  |  |  |
| <ul> <li>Occupied units paying rent (excluding units where GRAPI cannot be computed)</li> </ul>                                                | 97,049                                                                              | +/-4,20                                          | 3 97,04                           | 9 (X)                   |  |  |  |
| Less than 15.0 percent                                                                                                    | 8,759                                                                               | +/-1,58                                          | 7 9.0                             | % +/-1.6                |  |  |  |
| 15.0 to 19.9 percent                                                                                                    | 8,847                                                                               | +/-1,58                                          | 9.1                               | % +/-1.6                |  |  |  |
| 20.0 to 24.9 percent                                                                                                    | 10,331                                                                              | +/-1,81                                          | 7 10.6                            | % +/-1.8                |  |  |  |
| 25.0 to 29.9 percent                                                                                                    | 10,971                                                                              | +/-1,59                                          | 6 11.3                            | % +/-1.5                |  |  |  |
| 30.0 to 34.9 percent                                                                                                    | 11,153                                                                              | +/-1,78                                          | 5 11.5                            | % +/-1.7                |  |  |  |
| 35.0 percent or more                                                                                                    | 46,988                                                                              | +/-3,15                                          | 0 48.4                            | % +/-2.6                |  |  |  |
| Not computed                                                                                                    | 5,236                                                                               | +/-1,28                                          | 3 ()                              | (X) (X                  |  |  |  |
| Source: U.S. Census Bureau, data.cens                                                                                                    | us.gov, <https: data.c<="" td=""><td>ensus.gov&gt;.</td><td></td><td></td></https:> | ensus.gov>.                                      |                                   |                         |  |  |  |

20 Understanding and Using American Community Survey Data What Congress Needs to Know

If you would like to save this specific block of data from the table, the easiest way to do this is to highlight the section of interest, right click, and then select "Copy with headers." Your selection is then copied into your clipboard with the column headers as well as the geography name (in this case, the name of the congressional district) and can be pasted into another application (see Figure 3.15).

| Figure 3.15. Copying Selections of Interest                                                                                                    |                                                   |                          |                                     |                  |                         |  |  |
|----------------------------------------------------------------------------------------------------|---------------------------------------------------|--------------------------|-------------------------------------|------------------|-------------------------|--|--|
|                                                                                                    | Q, Search                                         |                          |                                     |                  |                         |  |  |
| // Search / Tables / DP04<br>SELECTED HOUSING CHARACTERIS<br>Survey/Program: American Community Survey                                                                                                    | TICS<br>TableID: DP04 Product: 2018: ACS 1-Year E | stimates Data Profiles 🗸 |                                     |                  |                         |  |  |
| Data Notes Selections 1 Geography                                                                                                    | Years Topic 1 Survey Code His                     | b                        | Restore Layout Download Print Shar  | More Data Map    |                         |  |  |
|                                                                                                    |                                                   |                          | Congressional District 2 (116th Con | gress), Colorado |                         |  |  |
|                                                                                                    |                                                   | Estimate                 | Margin of Error                     | Percent          | Percent Margin of Error |  |  |
| \$1,000 to \$1,499                                                                                                    |                                                   |                          |                                     |                  |                         |  |  |
| \$1,500 to \$1,999                                                                                                    |                                                   | 29,628                   | +/-3,088                            | 28.5%            | +/-2.7                  |  |  |
| \$2,000 to \$2,499                                                                                                    |                                                   | 10,384                   | +/-1,832                            | 10.0%            | +/-1.7                  |  |  |
| \$2,500 to \$2,999                                                                                                    |                                                   | 4,312                    | +/-1,191                            | 4.2%             | +/-1.2                  |  |  |
| \$3,000 or more                                                                                                    |                                                   | 2,000                    | +/-747                              | 1.9%             | +/-0.7                  |  |  |
| Median (dollars)                                                                                                    |                                                   | 1,425                    | +/-35                               | (X)              | (X)                     |  |  |
| No rent paid                                                                                                    |                                                   | 3,257                    | +/-826                              | (X)              | (X)                     |  |  |
| ✓ GROSS RENT AS A PERCENTAGE OF HOU                                                                                                    | ISEHOLD INCOME (GRAPI)                            |                          |                                     |                  |                         |  |  |
| ✓ Occupied units paying rent (excluding of a second second se | units where GRAPI cannot be computed)             | 101,753                  | +/-4,068                            | 101,753          | (X)                     |  |  |
| Less than 15.0 percent                                                                                                    |                                                   | 9,633                    | +/-1,707                            | 9.5%             | +/-1.6                  |  |  |
| 15.0 to 19.9 percent                                                                                                    |                                                   | 12,549                   | +/-2,539                            | 12.3%            | +/-2.3                  |  |  |
| 20.0 to 24.9 percent                                                                                                    |                                                   | 13,614                   | +/-1,835                            | 13.4%            | +/-1.8                  |  |  |
| 25.0 to 29.9 percent                                                                                                    |                                                   | 14,292                   | +/-2,102                            | 14.0%            | Convicells Ctri+C       |  |  |
| 30.0 to 34.9 percent                                                                                                    |                                                   | 7,474                    | +/-1,562                            | 7.3%             | Coprwith headers        |  |  |
| 35.0 percent or more                                                                                                    |                                                   | 44,191                   | +/-3,045                            | 43.4%            | Export Table            |  |  |
| Not computed                                                                                                    |                                                   | 5,290                    | +/-1,352                            | (X)              |                         |  |  |

Source: U.S. Census Bureau, data.census.gov, <https://data.census.gov>.

If you would like to download the table in CSV format, click on "Download" in the tool bar at the top of the page (see Figure 3.16). You can then change the year or select multiple years. When you finish making your selections, click "Download" in the bottom right corner.

|                                              | م             | Search             |                                  |                           |                           |                               |                             |
|----------------------------------------------|---------------|--------------------|----------------------------------|---------------------------|---------------------------|-------------------------------|-----------------------------|
| h / Tables / DP04<br>TED HOUSING CHARACTERIS | STICS         |                    |                                  |                           |                           |                               |                             |
| ogram: American Community Survey             | TableID: DP04 | Product: 2017: A   | S 1-Year Estimates Data Profile  | <u>a v</u>                |                           |                               |                             |
| otes Selections 1 Geograph                   | y Years Topic | 12<br>1 Survey Cor | e Hide Filter Sort               | rranspose Table Margin of | Error Restore Layout Down | aload rint Share More Data Ma | a<br>P                      |
|                                              |               |                    |                                  |                           |                           |                               |                             |
| wnload Tables                                |               |                    |                                  |                           |                           |                               |                             |
| ect Table Vintages                           |               |                    |                                  |                           |                           |                               |                             |
| DB04                                         | All 2         | 017 201            | 5                                |                           |                           |                               |                             |
| 1-Year                                       |               |                    |                                  |                           |                           |                               |                             |
| Type                                         |               |                    | What You're                      | Getting                   |                           |                               |                             |
| CSV                                          |               |                    | <ul> <li>1.csv file</li> </ul>   | us (metadata)             |                           |                               |                             |
| PDF                                          |               |                    | <ul> <li>1 .csv file</li> </ul>  | s (data)                  |                           |                               |                             |
|                                              |               |                    | <ul> <li>1 .txt files</li> </ul> | ; (table title)           |                           |                               | Uncompressed Estimated Size |
|                                              |               |                    |                                  |                           |                           |                               | Down                        |
| ess than 15.0 percent                        |               |                    |                                  | 8,759                     | +/-1,587                  | 9.0%                          | +/-                         |
| 5.0 to 19.9 percent                          |               |                    |                                  | 8,847                     | +/-1,580                  | 9.1%                          | +/-                         |
| 0.0 to 24.9 percent                          |               |                    |                                  | 10,331                    | +/-1,817                  | 10.6%                         | +/-                         |
| 5.0 to 29.9 percent                          |               |                    |                                  | 10,971                    | +/-1,596                  | 11.3%                         | +/-                         |
| 0.0 to 34.9 percent                          |               |                    |                                  | 11,153                    | +/-1,785                  | 11.5%                         | +/-                         |
| 5.0 percent or more                          |               |                    |                                  | 46,988                    | +/-3,150                  | 48.4%                         | +/-                         |
|                                              |               |                    |                                  |                           |                           |                               |                             |

## Case Study #3: Poverty and Income Data for New Markets Tax Credit

Skill Level: Intermediate/Advanced Subject: Poverty Type of Analysis: Analyses of poverty estimates within a community Tool Used: Data.census.gov

New Market Tax Credits (NMTC) provide a way for certified Community Development Entities (CDEs) to provide below-market rate financing for qualified businesses in low-income communities. The program is administered by the U.S. Department of the Treasury through a competitive application process. One of the qualifying criteria is that the business or development project must be in a low-income community. According to U.S. Code, low-income communities are census tracts where the poverty rate is at least 20 percent, or the median family income is less than 80 percent of the state or metropolitan statistical area median family income.<sup>19</sup>

Congressional staff can use the American Community Survey (ACS) to determine which census tracts within their districts qualify as "low income" and whether a potential project is in an eligible census tract. For example, assume you are a staff member in the office of Virginia's 6th District and want to determine whether four census tracts in the city of Roanoke would qualify as low-income communities under NMTC criteria.

Start by navigating to the data.census.gov Web site at <https://data.census.gov>. Click "Advanced Search" under the search bar. This will bring you to the Advanced Search page (see Figures 3.17 and 3.18).

| Figure 3.17. Data.census.gov                                                                                                    |  |
|----------------------------------------------------------------------------------------------------|--|
|                                                                                                    |  |
| Explore Census Data<br>The Census Bureau is the leading source of quality data about the nation's<br>people and economy.<br>Q I'm looking for |  |
| Source: U.S. Census Bureau, data.census.gov, <https: data.census.gov="">.</https:>                                                            |  |

<sup>&</sup>lt;sup>19</sup> Legal Information Institute, 26 U.S. Code § 45D. New markets tax credit, <www.law.cornell.edu/uscode/text/26/45D>.

| Figure 3.18. Using Advanced Se                                                       | arch in Data.census.gov                    |                        |
|--------------------------------------------------------------------------------------|--------------------------------------------|------------------------|
|                                                                                      | Q Search                                   |                        |
| // Search / Advanced Search<br>Advanced Search<br>Table ID (e.g., DP05)              | ch                                         |                        |
| Narrow search with filters<br>FIND A FILTER<br>e.g. 336111 - Automobile Manufacturir | ıg Q                                       |                        |
| BROWSE FILTERS<br>Topics<br>Geography<br>Years<br>Surveys<br>Codes                   |                                            |                        |
|                                                                                      | Please select a filter                     | to narrow your search. |
| Selected Filters:                                                                    |                                            | CLEAR FILTERS SEARCH   |
| Source: U.S. Census Bureau, data.census                                              | gov, <https: data.census.gov="">.</https:> |                        |

To access information about census tracts in Roanoke, Virginia:

- Begin with the Geography filter. Select "Geography" in the navigation pane on the left side of the screen. This expands a list of all the available geographic levels.
- Move the white button to the right to show Summary Levels.
- Select "140 Census Tract."
- Then scroll to select "Virginia" from the "140 Census Tract (State)" filter.
- Next, scroll to select "Roanoke city, Virginia" from the "Virginia (County)" filter.
- Scroll to check the boxes of your desired tracts from the "Roanoke city, Virginia" filter. For this case study, check Census Tracts 9, 10, 24, and 25, of Roanoke city, Virginia (see Figure 3.19).
- Then click "Search" in the bottom right corner.

| ensus                                                              | Q Search                                                                                                    |                                                                                                    |                                                                                                    |                                                                                                    |     |  |
|--------------------------------------------------------------------|----------------------------------------------------------------------------------------------------|----------------------------------------------------------------------------------------------------|----------------------------------------------------------------------------------------------------|----------------------------------------------------------------------------------------------------|-----|--|
| Search / Advanced Search                                           | Search                                                                                                    |                                                                                                    |                                                                                                    |                                                                                                    |     |  |
| arrow search with<br>ND A FILTER<br>g. 336111 - Automobile I       | filters<br>Manufacturing                                                                                                    | <u>Q</u>                                                                                                    |                                                                                                    |                                                                                                    |     |  |
| BROWSE FILTERS<br>Topics<br>Geography<br>Years<br>Surveys<br>Codes | CECGRAPHY<br>Constant Country-Country<br>Subdivision-Place/Remainder<br>Census Tract-Block Group-<br>Urban/Rural<br>091-Block Group within<br>Place/Remainder<br>100-Block within Census<br>Tract<br>104-State-County-Tract-<br>American Indian Area/Jaskia<br>Native Area/Havailan Home<br>Land (or part)<br>150-Block Group within<br>Census Tract | 140 - CBNUS TRACT (STATE) Q<br>Pennsylvaria<br>Puerto Rico<br>Rhode Island<br>South Carolina<br>South Carolina<br>South Carolina<br>South Carolina<br>South Carolina<br>Tennessee<br>Texas<br>United States Virgin Islands<br>Utah<br>Vermont<br>Virginia<br>Washington<br>West Virginia | VIRGINA (COUNTY) Q<br>Pulaski County, Virginia<br>Radford city, Virginia<br>Rappahannock County, Virginia<br>Richmond County, Virginia<br>Roanoke County, Virginia<br>Roanoke County, Virginia<br>Roanoke County, Virginia<br>Rockbridge County, Virginia<br>Russell County, Virginia<br>Salem city, Virginia<br>Salem city, Virginia<br>Schandnoh County, Virginia | ROANOKE CITY, VRGNIM     Census Tract 22, Roanoke     city, Virginia     Census Tract 23, Roanoke     city, Virginia     Census Tract 24, Roanoke     ity, Virginia     Census Tract 26, Roanoke     city, Virginia     Census Tract 26, Roanoke     city, Virginia     Census Tract 27, Roanoke     city, Virginia     Census Tract 28, Roanoke     city, Virginia     Census Tract 28, Roanoke     city, Virginia | Q . |  |

On the search results page, you can preview a list of available tables by selecting either "View All Tables" or by clicking on "Tables" at the top of the page (see Figure 3.20).

| gure 3.20. Viewing Av                                                    | ailable Tables for Selec                  | ted Census Tracts          |                 |        |
|--------------------------------------------------------------------------|-------------------------------------------|----------------------------|-----------------|--------|
|                                                                          | Q Search                                  |                            |                 |        |
| ALL TABLES MAPS P                                                        | AGES                                      |                            |                 |        |
|                                                                          |                                           |                            |                 |        |
| ut 2,680 results   Filter                                                |                                           |                            |                 |        |
| bles                                                                     |                                           |                            |                 |        |
| ACE AND SEX                                                              |                                           |                            |                 |        |
| Survey/Program: American Communit                                        | y Survey                                  |                            |                 |        |
| fears: 2018,2017,2016,2015,2014,201                                      | 3,2012,2011,2010 Table: S0101             |                            |                 |        |
|                                                                          |                                           |                            |                 |        |
|                                                                          | Total                                     |                            | Perc            | ent    |
|                                                                          | Estimate                                  | Margin of Error            | Estimate        |        |
| ✓ Total population                                                       | 6,245                                     | +/-779                     | (X)             |        |
| ✓ AGE                                                                    |                                           |                            |                 |        |
| Under 5 years                                                            | 571                                       | +/-258                     | 9.1%            |        |
| 5 to 9 years                                                             | 586                                       | +/-269                     | 9.4%            |        |
| 10 to 14 years                                                           | 558                                       | +/-207                     | 8.9%            |        |
| 4                                                                        |                                           | . / 107                    | 10.70           | Þ      |
|                                                                          |                                           |                            |                 |        |
| SELECTED CHARACTERISTICS C                                               | IF THE TOTAL AND NATIVE POPULA            | TIONS IN THE UNITED STATES | 3               | 3      |
| Communit<br>5,2014,201                                                   | y Survey<br>3,2012,2011,2010 Table: S0601 | TIONS IN THE UNITED STATES |                 |        |
| GEOGRAPHIC MOBILITY BY SEL                                               | ECTED CHARACTERISTICS IN THE U            | INITED STATES              |                 |        |
|                                                                          | Survey                                    |                            |                 |        |
| Survey/Program: American Communit<br>fears: 2018,2017,2016,2015,2014,201 | 3,2012,2011,2010 Table: S0701             |                            |                 |        |
| Survey/Program: American Communit<br>(ears: 2018,2017,2016,2015,2014,201 | 3,2012,2011,2010 Table: S0701             |                            |                 | 5 (134 |
| Survey/Program: American Communit<br>fears: 2018,2017,2016,2015,2014,201 | 3,2012,2011,2010 Table: S0701             |                            | VIEW ALL TABLES | S (134 |

On the left side of the page, you will see a list of available tables, while the right side of the page will display a preview of the selected table. To find your desired table, you can either use the scroll bar or enter an additional filter. Since the desired table is not shown on the first page, select "Filter." Select "Topics," and then use the filters to select "Income and Poverty," "Poverty," and "Poverty" again. To preview the available poverty tables, collapse the filter menu by clicking the chevron above "Hide" in the upper right corner of the filter window (see Figure 3.21).

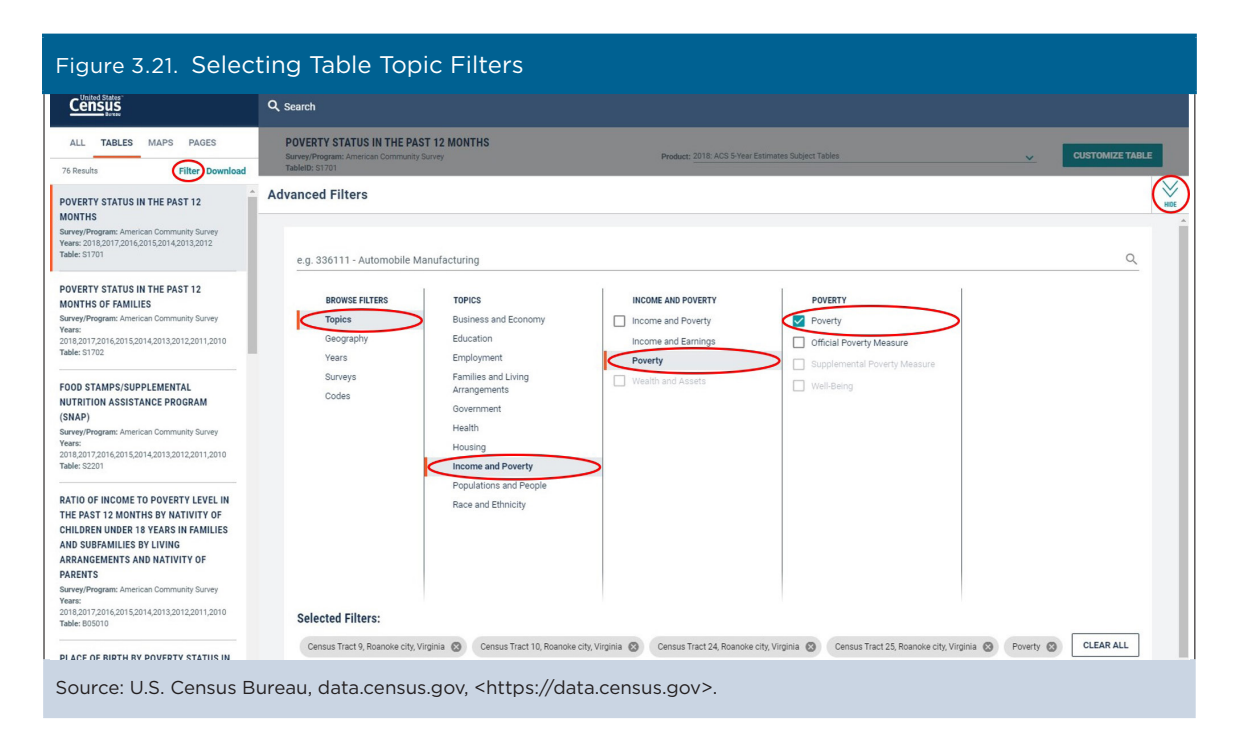

Select "Poverty Status in the Past 12 Months" to preview the table. For the purposes of this case study, we are using 2017 ACS 5-year estimates. You can select the desired survey year by clicking on the "Product" selection and then selecting "2017: ACS 5-Year Estimates Subject Tables." You can either view the table in data.census.gov or download the table to view the data in another format. For this example, we will view the table in data.census.gov (see Figure 3.22).

| Census                                                                                                    | Q, Search                                           |                                                       |                          |             |                                                                                  |        |     |                      |  |
|----------------------------------------------------------------------------------------------------|-----------------------------------------------------|-------------------------------------------------------|--------------------------|-------------|----------------------------------------------------------------------------------|--------|-----|----------------------|--|
| ALL TABLES MAPS PAGES Results Filter   Download                                                                      | POVERTY STA<br>Survey/Program: A<br>TableID: \$1701 | TUS IN THE PAST 12 MONTHS<br>merican Community Survey |                          | Produc      | 2018: ACS 5-Year Estimates Subject Tab<br>2017: ACS 5-Year Estimates Subject Tab | les    |     | CUSTOMIZE TABLE      |  |
| VERTY STATUS IN THE PAST 12                                                                                          | Census Tract 9, Roano                               | ke city, Virginia                                     |                          |             | 2016: ACS 5-Year Estimates Subject Tables                                        |        |     | anoke city, Virginia |  |
| NTHS                                                                                                    | Below povert                                        | ty level                                              | Percent below po         | verty level | 2015: ACS 5-Year Estimates Subject Tab<br>2014: ACS 5 Year Estimates Subject Tab | les    |     | erty level           |  |
| rey/Program: American Community Survey<br>rs: 2018,2017,2016,2015,2014,2013,2012                                     | Istimate Margin of Error                            |                                                       | Estimate Margin of Error |             | 2014: ACS 5-Year Estimates Subject Tab<br>2013: ACS 5-Year Estimates Subject Tab | les    |     | Margin of Error      |  |
| le: S1701                                                                                                    | 2,297                                               | +/-639                                                | 38.9%                    | +/-9.2      | 2012: ACS 5-Year Estimates Subject Tab                                           | les    |     | +/-198               |  |
| FRTY STATUS IN THE PAST 12                                                                                           |                                                     |                                                       |                          |             |                                                                                  |        |     |                      |  |
| NTHS OF FAMILIES                                                                                                    | 1,097                                               | +/-521                                                | 53.9%                    | +/-17.9     | 610                                                                              | +/-118 | 275 | +/-105               |  |
| vey/Program: American Community Survey<br>rs:                                                                        | 428                                                 | +/-232                                                | 76.2%                    | +/-17.0     | 160                                                                              | +/-66  | 56  | +/-44                |  |
| 2018,2017,2016,2015,2014,2013,2012,2011,2010<br>Fable: \$1702                                                        | 669                                                 | +/-386                                                | 45.4%                    | +/-21.2     | 450                                                                              | +/-109 | 219 | +/-91                |  |
|                                                                                                    | 1,097                                               | +/-521                                                | 53.9%                    | +/-17.9     | 610                                                                              | +/-118 | 275 | +/-105               |  |
| DD STAMPS/SUPPLEMENTAL                                                                                               | 1,017                                               | +/-224                                                | 31.6%                    | +/-7.0      | 1,558                                                                            | +/-279 | 506 | +/-118               |  |
| TRITION ASSISTANCE PROGRAM                                                                                           | 384                                                 | +/-152                                                | 30.0%                    | +/-10.8     | 585                                                                              | +/-210 | 142 | +/-79                |  |
| (AP)<br>rey/Program: American Community Survey                                                                       | 633                                                 | +/-191                                                | 32.6%                    | +/-8.2      | 973                                                                              | +/-154 | 364 | +/-86                |  |
| rs:<br>8 2017 2016 2015 2014 2013 2012 2011 2010                                                                     | 300                                                 | +/-118                                                | 31.3%                    | +/-10.5     | 175                                                                              | +/-47  | 52  | +/-37                |  |
| le: \$2201                                                                                                    | 183                                                 | +/-84                                                 | 28.2%                    | +/-12.8     | 108                                                                              | +/-32  | 21  | +/-20                |  |
| TIO OF INCOME TO POVERTY LEVEL IN                                                                                    |                                                     |                                                       |                          |             |                                                                                  |        |     |                      |  |
| E PAST 12 MONTHS BY NATIVITY OF                                                                                      | 987                                                 | +/-264                                                | 35.9%                    | +/-9.6      | 1,082                                                                            | +/-243 | 281 | +/-99                |  |
| LDREN UNDER 18 YEARS IN FAMILIES                                                                                     | 1,310                                               | +/-454                                                | 41.5%                    | +/-11.0     | 1,194                                                                            | +/-196 | 521 | +/-151               |  |
| RANGEMENTS AND NATIVITY OF                                                                                           |                                                     |                                                       |                          |             |                                                                                  |        |     |                      |  |
| RENTS                                                                                                    | 439                                                 | +/-299                                                | 28.5%                    | +/-16.1     | 596                                                                              | +/-164 | 168 | +/-71                |  |
| Survey/Program: American Community Survey<br>fears:<br>2018,2017,2016,2015,2014,2013,2012,2011,2010<br>Table: 805010 | 1,835                                               | +/-567                                                | 45.6%                    | +/-10.5     | 1,315                                                                            | +/-263 | 556 | +/-185               |  |
|                                                                                                    | 11                                                  | +/-19                                                 | 28.9%                    | +/-52.7     | 0                                                                                | +/-12  | 0   | +/-12                |  |
|                                                                                                    | 0                                                   | +/-17                                                 | 0.0%                     | +/-18.1     | 5                                                                                | +/-9   | 0   | +/-12                |  |
| ACE OF BIRTH BY POVERTY STATUS IN                                                                                    | 0                                                   | +/-17                                                 |                          | **          | 0                                                                                | +/-12  | 0   | +/-12                |  |

Use the horizontal scroll bar to view all the tract-level estimates and their associated margins of error. In this example, all four tracts have poverty rates higher than 20 percent. To make sure that the lower bound of the confidence interval for each poverty rate estimate does not fall below 20 percent, subtract the margin of error from each poverty rate estimate. For example, the poverty rate for Census Tract 9 is 38.9 percent and the margin of error is 9.2 percent. The lower bound is 38.9 minus 9.2 or 29.7 percent. The lower bound remains above 20 percent for all four of these census tracts.<sup>20</sup>

The second criteria for NMTC eligibility is a requirement that the median family income for a census tract not exceed 80 percent of the median family income for the metropolitan statistical area (if the tract is part of a metropolitan or micropolitan statistical area) or for the state (if the tract is not part of a metropolitan statistical area). Since we already know the table ID that contains these data, type "B19113" into the search bar at the top of the page. Then select "Median Family Income in the Past 12 Months (In 2017 Inflation-Adjusted Dollars)" (see Figure 3.23).

| Figure 3.23. Search                                                                               | ing for a Table                                                                                                    |          |
|---------------------------------------------------------------------------------------------------|----------------------------------------------------------------------------------------------------|----------|
|                                                                                                   | <u>B19113</u>                                                                                                    | K Search |
| ALL TABLES MAPS PAGES                                                                             | B19113: MEDIAN FAMILY INCOME IN THE PAST 12 MONTHS (IN 2017 INFLATION-ADJUSTED DOLLARS)                                   |          |
| 77 Results Filter   Download                                                                      | B19113A: MEDIAN FAMILY INCOME IN THE PAST 12 MONTHS (IN 2017 INFLATION-ADJUSTED DOLLARS) (WHITE ALONE HOUSEHOLDER)        |          |
| POVERTY STATUS IN THE PAST 12<br>MONTHS                                                           | B19113B: MEDIAN FAMILY INCOME IN THE PAST 12 MONTHS (IN 2017 INFLATION-ADJUSTED DOLLARS) (BLACK OR AFRICAN AMERICAN ALONE |          |
| Survey/Program: American Community Survey<br>Years: 2017.2016.2015.2014.2013.2012<br>Table: 51701 | HOUSEHOLDER)                                                                                                    |          |
| POVERTY STATUS IN THE PAST 12                                                                     | Advanced Search                                                                                                    |          |
| Source: U.S. Census Bure                                                                          | eau data census gov <https: census="" data="" gov=""></https:>                                                            |          |

Click on the "Product" selection and select "2017: ACS 5-Year Estimates Subject Tables." Since the table shows the United States as the default geography, you need to filter by geography to add the census tracts and metropolitan statistical area required for your analysis. Select "Geographies" (see Figure 3.24).

|                                                                      | Q B19113: MED            | IAN FAM   | ILY INCOME IN THE PAST 12 MONTHS (IN 201                                                                                                    | 8 INFLATION      | -ADJUSTED DOLLARS)        | ×          | Search |
|----------------------------------------------------------------------|--------------------------|-----------|----------------------------------------------------------------------------------------------------|------------------|---------------------------|------------|--------|
| // Search / Tables / B19113<br>MEDIAN FAMILY INCOME IN THE PAST 12 M | IONTHS (IN 2017 INF      | LATION-   | ADJUSTED DOLLARS)                                                                                                    |                  |                           |            |        |
| aurvey/Program: American Community Survey Universe:                  | Families TableID: B1911: | B Product | 2018: ACS 1-Year Estimates Detailed Tables<br>2018: ACS 5-Year Estimates Detailed Tables<br>F 2017: ACS 1-Year Estimates Detailed Tables                                                                                                    | ▲<br>tore Layout | Download Print Share More | n Data Map |        |
|                                                                      |                          |           | 2017: ACS 5-Year Estimates Detailed Tables<br>2016: ACS 1-Year Estimates Detailed Tables<br>2016: ACS 5-Year Estimates Detailed Tables                                                                                                    | United State     | es<br>Margin of           | Error      |        |
| Median family income in the past 12 months (in 20                    | 17 inflation-adjusted    |           | 2015: ACS 1-Year Estimates Detailed Tables<br>2015: ACS 5-Year Estimates Detailed Tables<br>2014: ACS 1-Year Estimates Detailed Tables<br>2014: ACS 5-Year Estimates Detailed Tables<br>2013: ACS 1-Year Estimates Detailed Tables<br>2013: ACS 5-Year Estimates Detailed Tables | 350              |                           |            | +/-215 |

<sup>&</sup>lt;sup>20</sup> Statistical testing would be needed to determine whether this poverty estimate is significantly different from 20 percent. For more information, see the section on "Understanding Error and Determining Statistical Significance" in the Census Bureau's handbook *Understanding and Using American Community Survey Data: What All Data Users Need to Know*, <www.census.gov/programs-surveys/acs/guidance/handbooks /general.html>.

Add the four census tracts to your "Selected Filters." Because these four tracts are part of the Roanoke, VA Metro Area, add this area to your filters, as shown in Figure 3.25.

| Figure 3.25. Adding                                                                                                    | the Metropolitan Statistical Area Geography                                                                                                    |          |
|----------------------------------------------------------------------------------------------------|----------------------------------------------------------------------------------------------------|----------|
|                                                                                                    | Q B19113: MEDIAN FAMILY INCOME IN THE PAST 12 MONTHS (IN 2018 INFLATION-ADJUSTED DOLLARS)                                                                                                    | × Search |
| // Search / Tables / B19113<br>MEDIAN FAMILY INCOME IN THE PAST 12 I<br>Survey/Program: American Community Survey<br>Data Notes<br>Selections<br>5 Geographies<br>Yeat                                                                                                    | MONTHS (IN 2017 INFLATION-ADJUSTED DOLLARS)<br>e: Families Tablelb: B19113 Product: 2017: ACS 5-Year Estimates Detailed Tables<br>Tablelb: B19113 Product: 2017: ACS 5-Year Estimates Detailed Tables<br>Tablelb: B19113 Product: 2017 |          |
| GEOGRAPHY<br>Show Summary Levels<br>316 - Metropolitan Statistical<br>Area-Metropolitan Division-<br>State-County<br>320 -<br>Metropolitan/Micropolitan<br>Statistical Area within State<br>321 - Principal City within<br>Metropolitan/Micropolitan<br>Statistical Area<br>322 - State-Metropolitan<br>Statistical Area<br>323 - State-Metropolitan<br>Statistical Area-Metropolitan<br>Statistical Area-Metropolitan<br>Statistical Area-Metropolitan<br>Statistical Area-Metropolitan<br>Statistical Area-Metropolitan<br>Statistical Area-Metropolitan | 320 - METROPOLITAN/MICROPO_Q     VIRGINIA     Q       Oregon     Micro Area (part); Virginia     Micro Area; (part); Virginia       Puerto Rico     Jynchburg, VA Metro Area;       Rhode Island     Jynchburg, VA Metro Area;       South Carolina     Micro Area (Micro Area;       Virginia     Richmond, VA Metro Area;       Tennessee     Roanoke, VA Metro Area;       Texas     South Dakota       Utah     Southor Area; Virginia       Vermont     Virginia Bech-Norfolk-       Virginia     Sabilington       West Virginia     Washington-       West Virginia     Washington-       Wisconsin     Jwin Area; (part); Virginia       Work (Parto Area; (part); Virginia     Wisconsin       Work (Parto Area; (part); Virginia     Jwington-                                                                                                    | 1        |
| Selected Geographies: Census Tract 9                                                                                                    | Roanoke city, Virginia 😮 Census Tract 10, Roanoke city, Virginia 😵 MORE (3)                                                                                                    | CLOSE    |
| Source: U.S. Census Burea                                                                                                    | au, data.census.gov, <https: data.census.gov="">.</https:>                                                                                                    |          |

After closing the filter menu, make sure that the 2017 ACS 5-year estimates are selected. Then select "Download" from the menu at the top of the screen. Check that the default download specifications in the "Download Tables" window are correct and select "Download" again (see Figure 3.26).

| Figure 3.26. Download                                                                                                    | ing a Table With Mec                                                                                           | dian Family                            | Income ii           | n Data.censi         | us.gov                |                |
|----------------------------------------------------------------------------------------------------|----------------------------------------------------------------------------------------------------|----------------------------------------|---------------------|----------------------|-----------------------|----------------|
|                                                                                                    | Q B19113: MEDIAN FAMILY INCOME IN                                                                              | N THE PAST 12 MON                      | THS (IN 2018 INFLAT | ION-ADJUSTED DOLLAF  | rs) 🗙                 | ( Search       |
| // Search / Tables / B19113<br>MEDIAN FAMILY INCOME IN THE PAST 12 MO<br>Survey/Program: American Community Survey Universe: Fo | NTHS (IN 2017 INFLATION-ADJUSTED DO<br>amilies TableID: B19113 Product: 2017: ACS 5-Year                       | DLLARS)<br>r Estimates Detailed Tables | <u>~</u>            |                      |                       |                |
| Data Notes Selections 5 Geographies Years                                                                                       | Topic Survey Code Hide Filter Sort                                                                             | Transpose Table Marg                   |                     | ayout Download Print | Share More Data Ma    | p              |
| Download Tables<br>Select Table Vintages                                                                                        |                                                                                                    |                                        |                     |                      |                       | ia<br>1 C      |
| B19113                                                                                                    | 2018 2017 2016 2015                                                                                            | 2014 2013                              | 2012 2011           | 2010                 |                       |                |
| 5-Year                                                                                                    |                                                                                                    |                                        |                     |                      |                       |                |
| File Type<br>© CSV<br>PPDF                                                                                                    | What You're Getting<br>• 1.csv files (metadate<br>• 1.csv files (data)<br>• 1.txt files (table title)          | a)<br>)                                |                     |                      | Uncompressed Estimate | ed Size: 439 B |
| Source: U.S. Census Bureau, o                                                                                                   | data.census.gov, <https: d<="" td=""><td>ata.census.go</td><td>v&gt;.</td><td></td><td></td><td></td></https:> | ata.census.go                          | v>.                 |                      |                       |                |

Select "Download Now" after the file is prepared (see Figure 3.27).

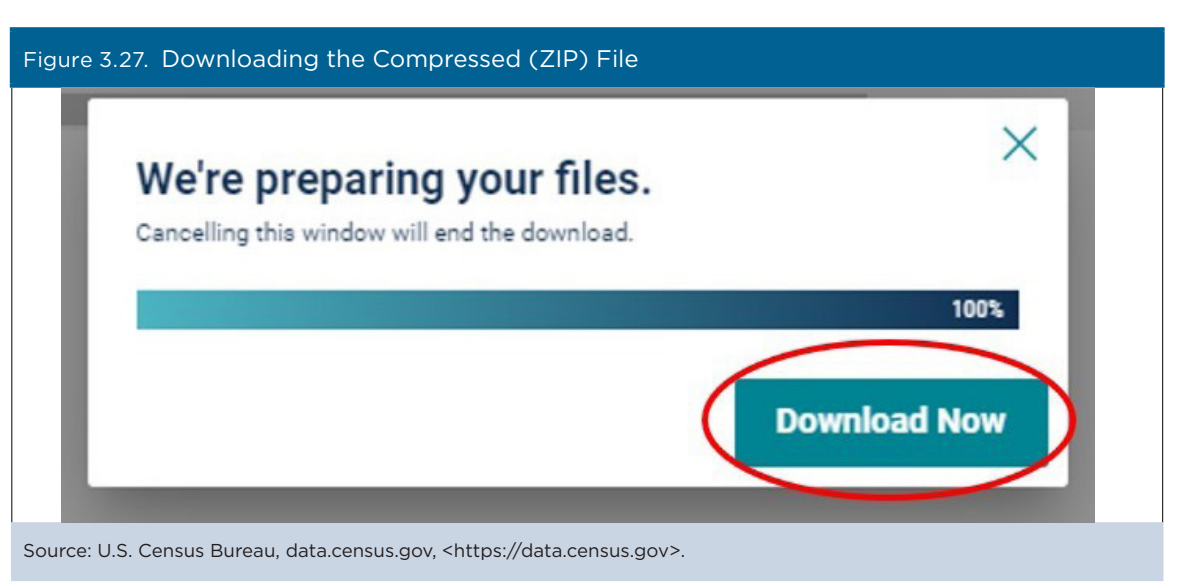

From the compressed folder, open the file with "data\_with\_overlays" shown in the file name to analyze the data in a spreadsheet.

Divide median family income for each of the tracts by the median family income of the Roanoke Metropolitan Statistical Area (\$66,334). The results suggest that none of the tracts have median family income values that exceed 80 percent of the median family income for the Roanoke Metropolitan Statistical Area. However, a statistical test would be needed to confirm that this is correct. For more information about statistical tests, see the section on "Understanding Error and Determining Statistical Significance" in the Census Bureau's handbook *Understanding and Using American Community Survey Data: What All Data Users Need to Know.*<sup>21</sup>

<sup>&</sup>lt;sup>21</sup> U.S. Census Bureau, Understanding and Using American Community Survey Data: What All Data Users Need to Know, <www.census.gov /programs-surveys/acs/guidance/handbooks/general.html>.